# 令和8年度大学入学者選抜に係る大学入学共通テスト

# 説明協議会

# 🗖 ZOOM 操作マニュアル

### < 目次 >

| 1. | ミーティングID・パスコード    | 2 |
|----|-------------------|---|
| 2. | 準備                | З |
| З. | 当日の参加の流れ          | 4 |
| 4. | 『Zoom ウェビナー』の操作方法 | 5 |

- ▼ 本協議会は、『Zoom ウェビナー』を使用して開催します。ご参加に当たっては、事前に本マニュアル をご一読ください。
- ▼ 本マニュアルに記載の Zoom の操作方法等については、ご参加に当たっての基本的な事項を記載した ものです。実際の画面表示等は、お使いになる端末や機種により異なる場合があります。詳細な操作方法 等は、Zoom サポート(https://support.zoom.us/hc/ja)をご覧ください。

なお、お使いになる端末や機種に応じた操作方法、接続に関するお問合せには対応いたしかねますので、 あらかじめご了承ください。

▼ 後日大学入試センターのウェブサイトに掲載するため、本協議会を録画・録音しておりますので、あらかじめご了承ください。

# 1. ミーティングID・パスコード

|       | 開催日時        | ミーティン | グID | パス | ムリード |
|-------|-------------|-------|-----|----|------|
| 街~回   | 6月23日(月)    |       |     |    |      |
| - 第一回 | 13:30~16:30 |       | 省略  |    |      |
| 街つ回   | 6月27日(金)    |       |     |    |      |
| - 第∠凹 | 13:30~16:30 |       |     |    |      |

※ Zoom ウェビナーの操作方法については5~8ページをご覧ください。

※ 各日程とも、開始時刻の30分前から入室できます。

※ 参加申込をしていた回に都合がつかず参加できなくなった場合は、別の回に変更して参加いただく ことも可能です。また、その場合は、事前にご連絡いただく必要はありません。

【説明事項等(第1回・第2回ともに共通)】

- 〇 開会(13:30)
- 主催者挨拶
- 説明事項
  - (1) 令和8年度大学入学共通テストについて
  - (2) 出願手続きの電子化について
  - (3) 受験案内
    - <休 憩>(15:05~15:25)
  - (4) 受験上の配慮案内〔障害等のある方への配慮案内〕
  - (5) 大学入学者選抜の最新動向について
- 質疑応答
- 0 閉会(16:30)

既にインストール済の方は「3.当日の参加の流れ」へ進んでください。 なお、必ず最新のバージョンにアップデートした上でご使用ください。

本協議会は、『Zoom ウェビナー』を利用したオンライン開催となります。 Zoom の利用に当たっては、インターネットに接続されたパソコン又はスマートフォン・ タブレットが必要になります。

Zoom はウェブブラウザからも参加できますが、動作が遅い場合や一部機能制限なども あることから、アプリ版をインストールして使用することをお勧めします。

以下を参考に事前にアプリケーションをインストールしてください。

### ■パソコンの場合

2. 準備

- 次の URL から『Zoom ダウンロードセンター』へアクセスします。
  <a href="https://zoom.us/download">https://zoom.us/download</a>
- ② 「ダウンロード」をクリックします。

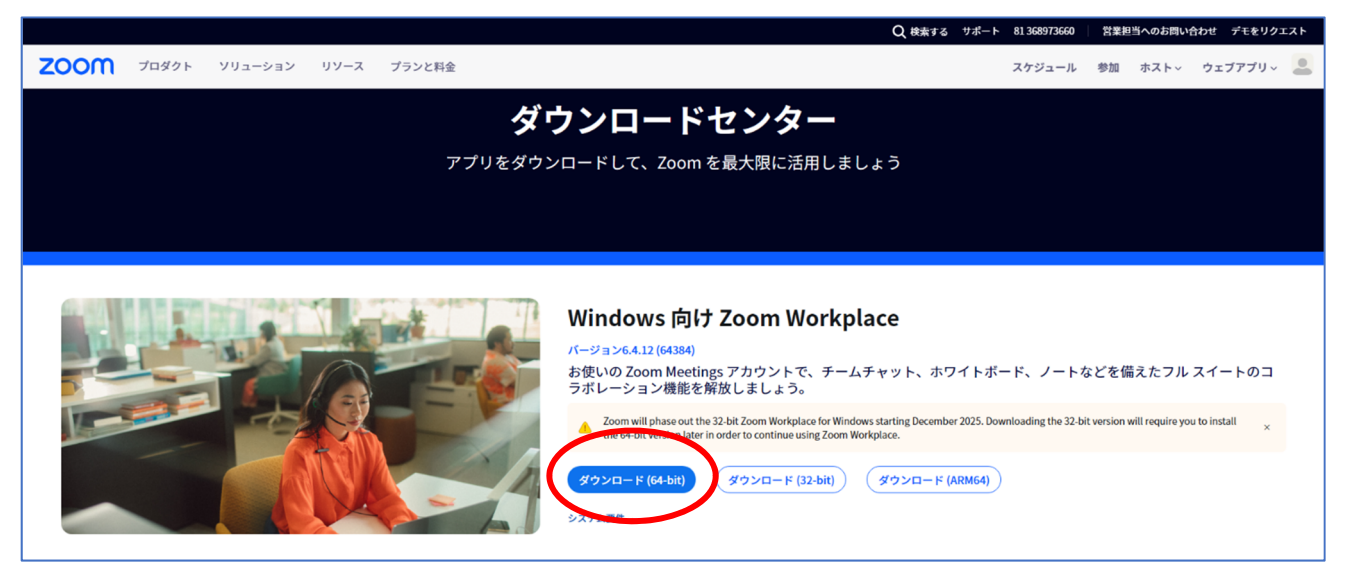

③ 画面の案内に従って、パソコンにインストールします。

## ■スマートフォン・タブレットの場合

App Store または Google Play から『ZOOM Workplace』をインストールしてください。

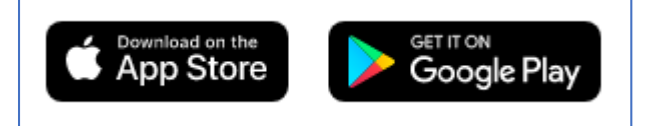

# 3. 当日の参加の流れ

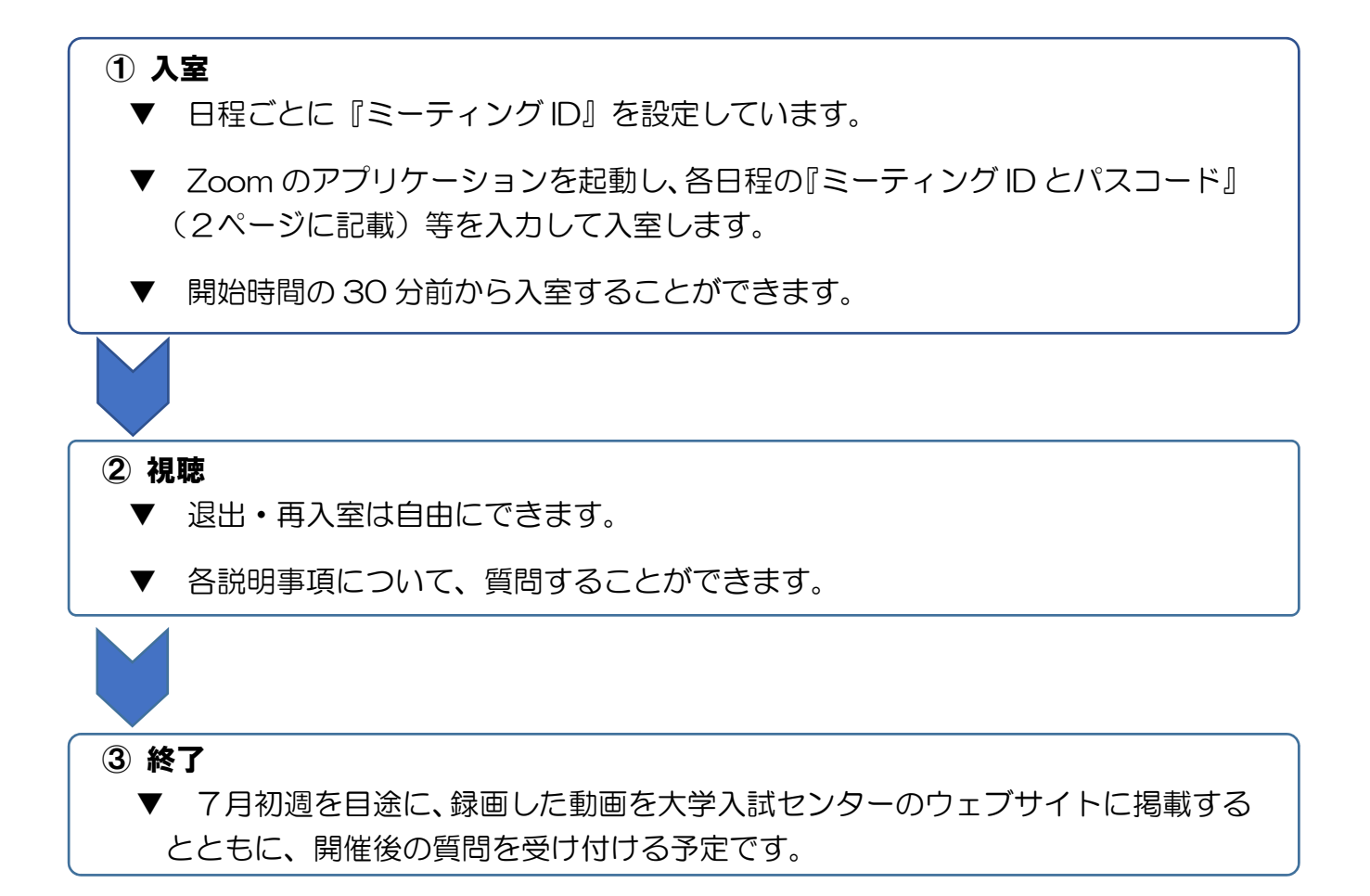

(1) ウェビナーへの入室

アプリケーションを起動して、次の手順でウェビナーに入室してください(各日程 の 『ミーティング ID とパスコード』は2ページに記載しています)。

アプリケーションを起動して『ミーティングに参加』を押します。

|                            | 【スマホ・タブレット】                       |
|----------------------------|-----------------------------------|
|                            | zoom<br>Workplace                 |
| 912797<br>912797<br>912742 | 4527                              |
| ./C9342: 6.3.10 (25910)    | アカウントを開始する<br>ミーティングに参加<br>サインアップ |
|                            | サインイン                             |

『ミーティングID』と『学校・教育委員会等名』を入力して、『参加』を押します。 2 『学校・教育委員会等名』は、参加申込時にご登録の名称を入力してください。 なお、氏名の入力は任意です。

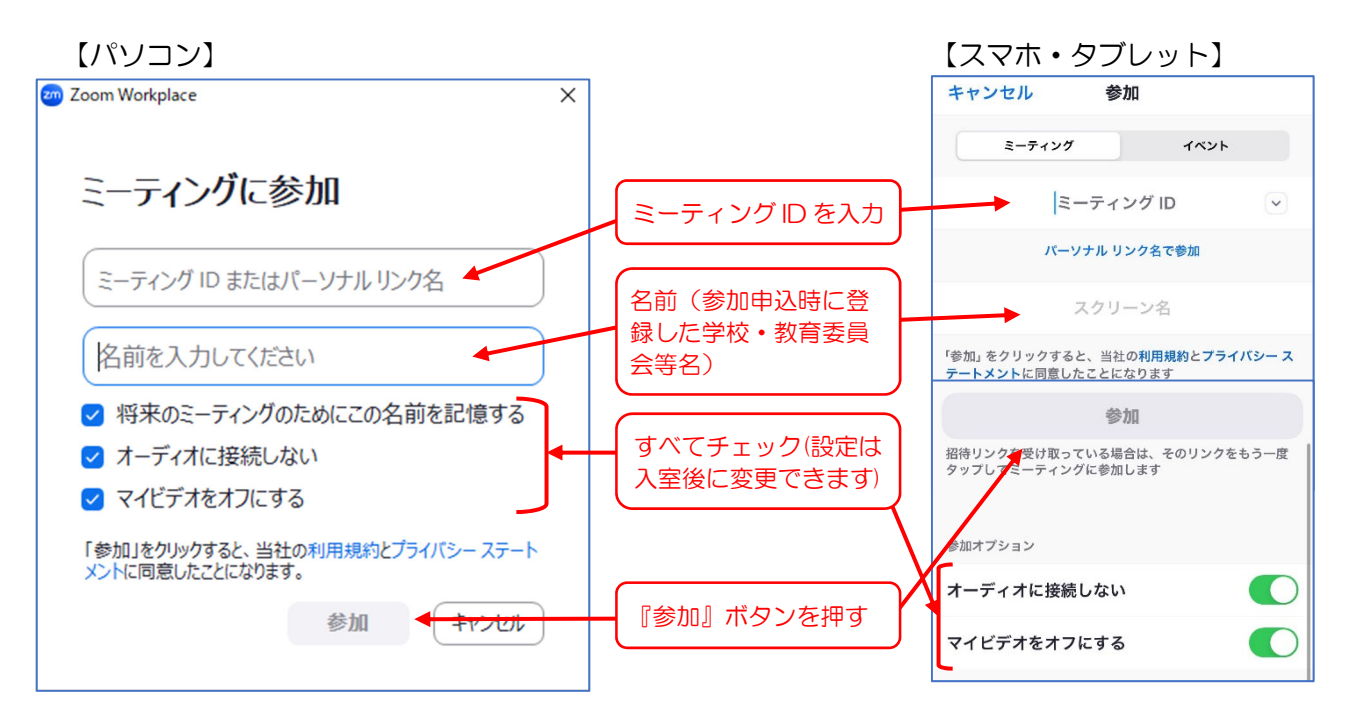

③ 『ミーティングパスコード』を入力して、『ミーティングに参加する』または『続行』を 押します。

【パソコン】

| 🝘 ミーティング パスコードを入力 | × |  |
|-------------------|---|--|
| ミーティング パスコードを入力   |   |  |
| ミーティング パスコード      |   |  |
|                   |   |  |
|                   |   |  |
|                   |   |  |
|                   |   |  |
| キャンセル             |   |  |

| 【スマホ・タブレット】     |  |
|-----------------|--|
| ミーティング パスコードを入力 |  |
| パスコード           |  |
| キャンセル 続行        |  |

 ④ 『メールアドレス』(参加申込時に登録したアドレス)を入力して、『ウェビナーに参加 する』または『続行』を押します。

【パソコン】

【スマホ・タブレット】

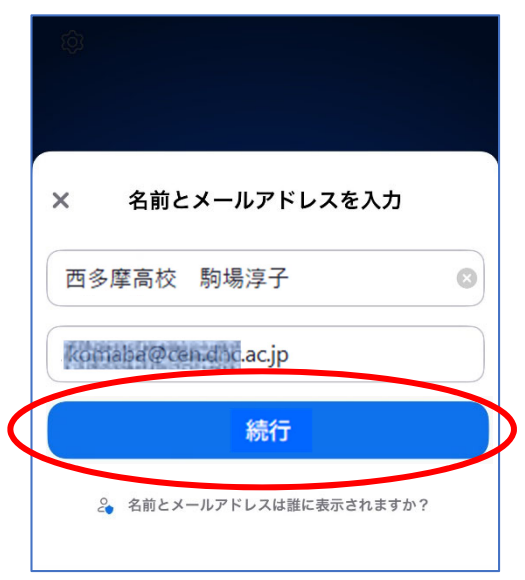

### (2) 参加中の画面表示

参加中の画面は、おおむね以下のように表示されます。

| [] | 81 | >/1 |  |
|----|----|-----|--|
| 1  | ヽン |     |  |

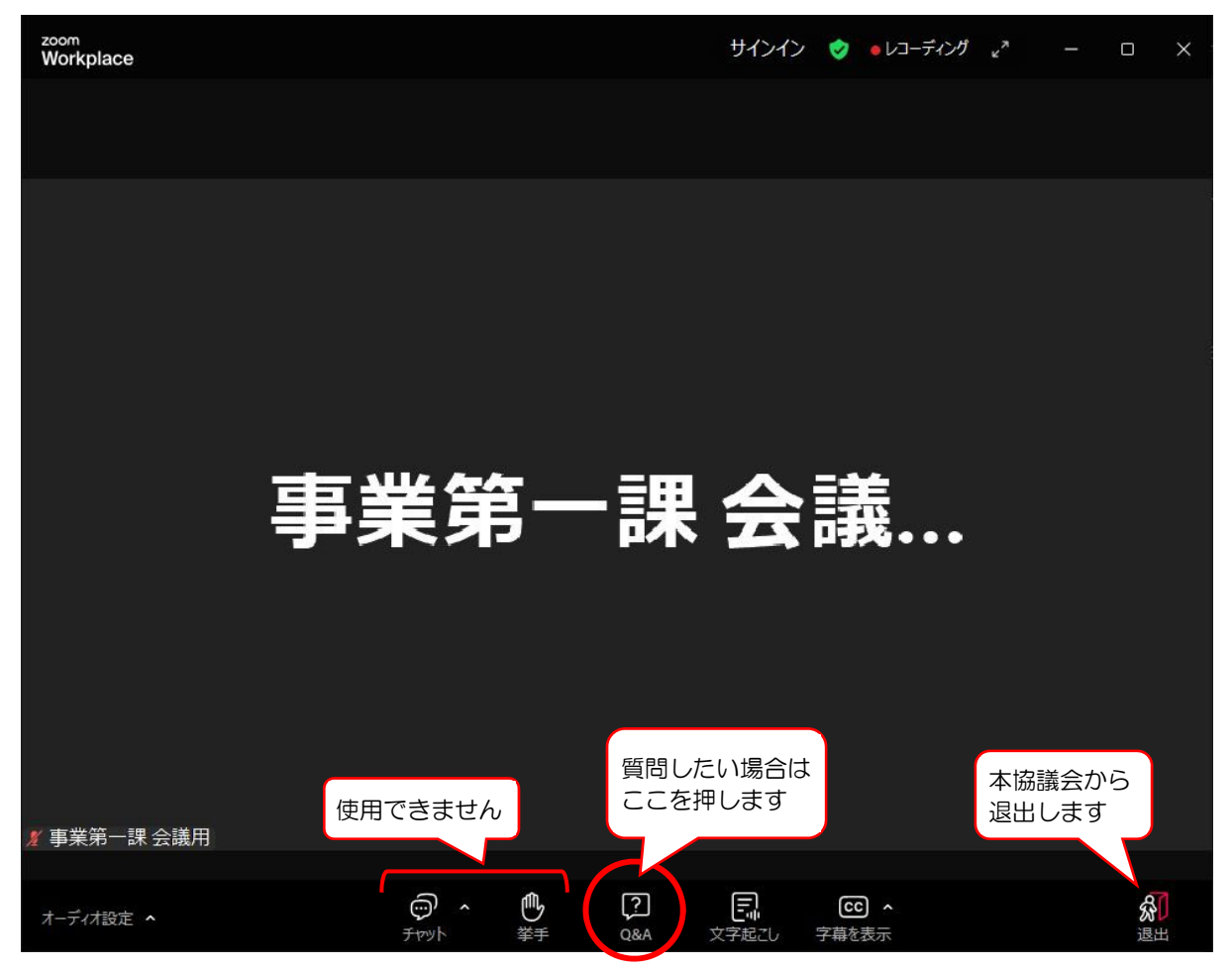

### 【スマートフォン】

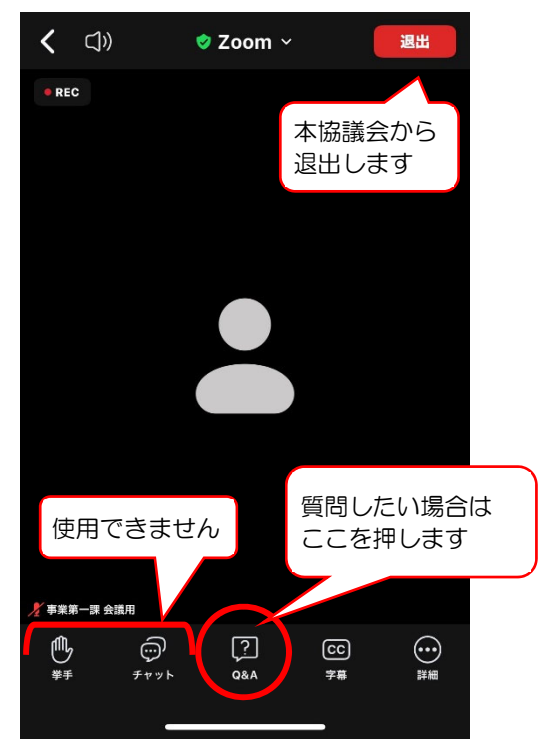

#### (3) 質問方法

各説明事項に質問したい場合には、画面上の『Q&A』を押し、質問事項を入力の上 で送信してください。休憩時間が終わるまでにお寄せいただいた質問に対する回答は、 質疑応答の時間に、可能な限り行います。

なお、時間の都合上回答しきれなかった質問や、休憩時間後にいただいた質問に対す る回答は、後日、大学入試センターのウェブサイトに掲載いたしますのでご了承ください。

『Q&A』を押してください。

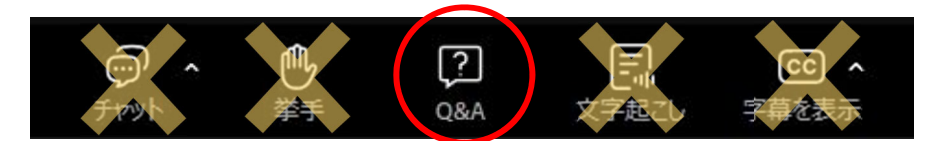

※ 『チャット』は使用できません。

※ 音声による質問は受け付けませんので、『手を挙げる』は使用しないでください。

② <u>質問内容</u>を入力し、送信してください。(<u>概ね 100 字以内、要点を絞り簡潔にご質問</u> <u>ください</u>。)なお、匿名での質問はできません。

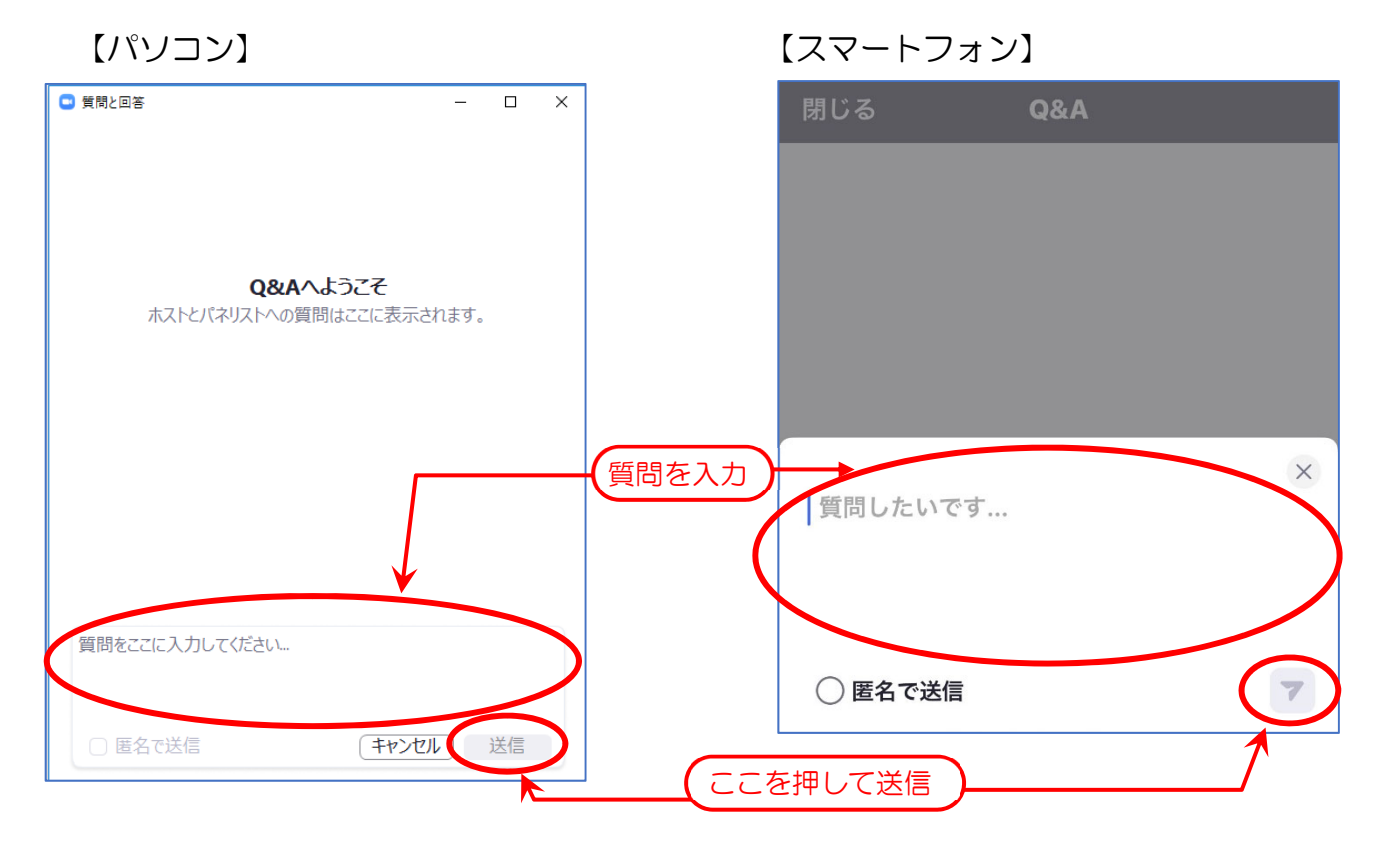

③ 他の参加者の質問の左下にある、親指 マークを押すと、当該質問への賛同を表 現することができます。

原則として、この<u>賛同の件数の多さを</u> <u>勘案し回答します</u>。

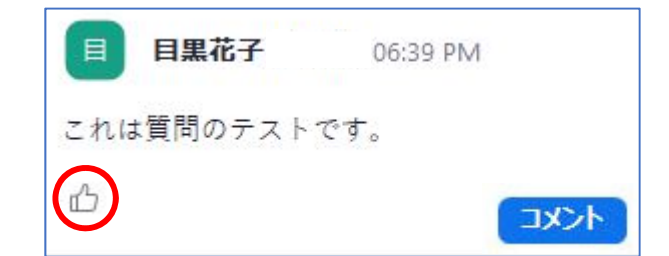